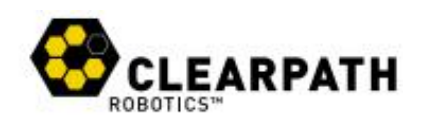

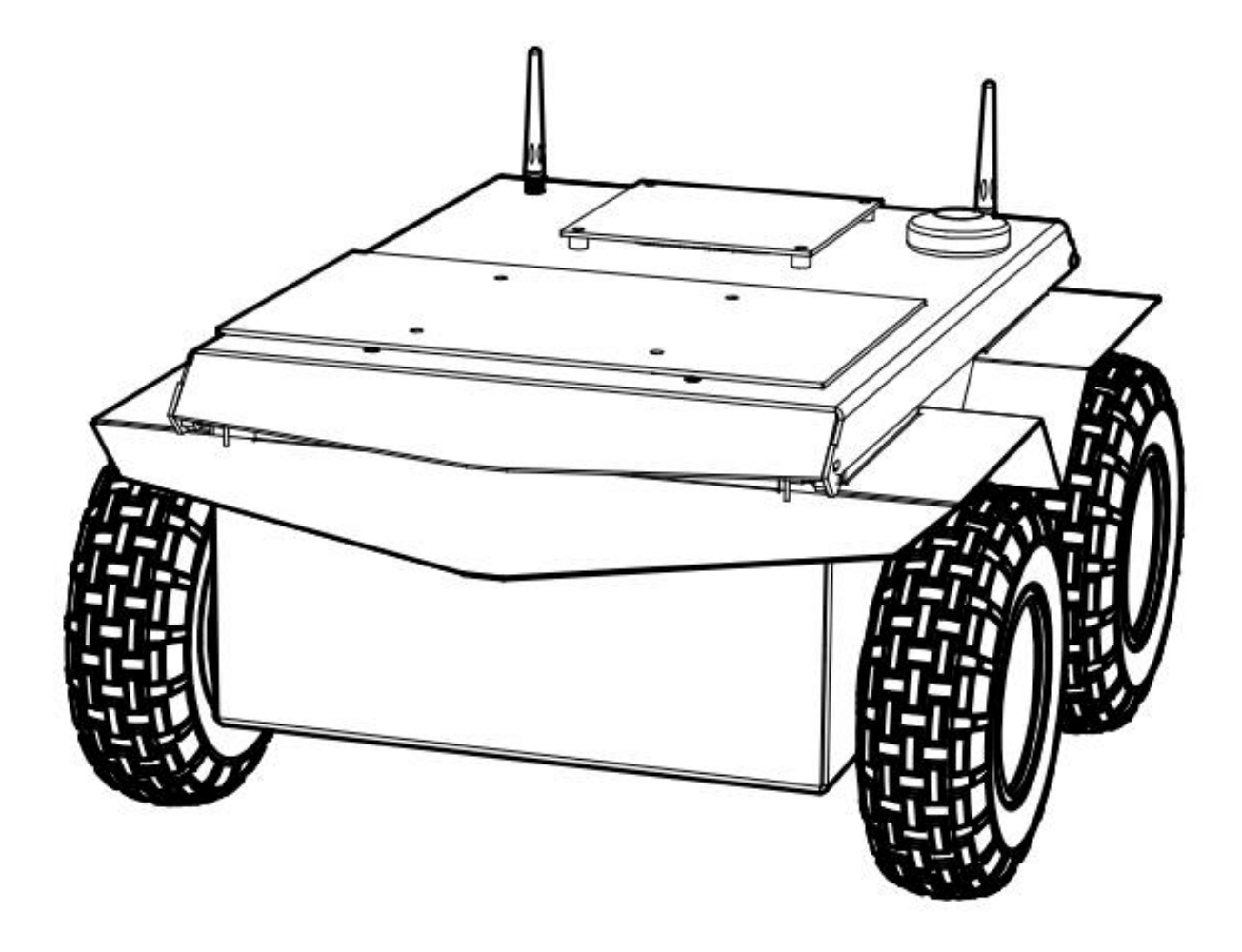

# JACKAL

# 地面无人车辆

用户手册

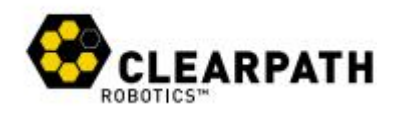

目 录

| 1 | 简介                          | 3   |
|---|-----------------------------|-----|
|   | 1.1 装箱清单                    | . 3 |
|   | 1.2 硬件概述                    | . 3 |
|   | 1.3 软件架构                    | . 4 |
| 2 | 入门                          | 6   |
|   | 2.1 无线连接                    | . 7 |
|   | 2.1 静态 IP 设置                | 7   |
|   | 2.2 通过以太网使用 SSH 远程连接 Jackal | . 8 |
|   | 2.3 给 jackal 连接无线网          | . 9 |
|   | 2.2 远程 ROS 连接               | . 9 |
|   | 2.3 安装 Jackal 软件包           | 11  |
| 3 | 应用软件包                       | 12  |
| 4 | 充电与电池维护保养                   | 13  |
| 5 | 集成指南                        | 14  |
|   | 5.1 机械安装                    | 14  |
|   | 5.2 电气集成                    | 14  |
|   | 5.3 软件集成                    | 14  |
| 6 | 联系我们                        | 15  |

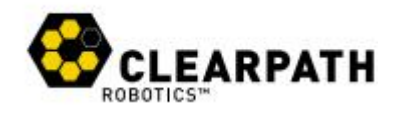

# 1 简介

Jackal 是加拿大 Clearpath 机器人公司生产,武汉京天电器有限公司为亚太地 区教育行业唯一代理。

Jackal 是一款坚固、轻便、快捷、易于使用的地面无人车辆(UGV),目前 Jackal 支持 ROS Indigo、Melodic、Noetic 等版本。

Jackal 预集成内置机载计算机、GPS 和 IMU。Jackal 相关源码齐全,可直接 使用,包含 URDF 机器人描述文件、模拟仿真、演示应用代码文件。

详情请咨询武汉京天电器有限公司。联系方式请查看第15页。

#### 1.1 装箱清单

在您的 Jackal 货物中包含以下组件:

- Jackal UGV
- 270 瓦特时锂电池
- 110V/220V 充电器
- Sony 蓝牙手柄
- Jackal 用户手册

如果您选择购买标准有效载荷模块或使用 Jackal 定制集成服务,则附加 的 设备将根据您的具体配置,并根据需要提供进一步的文档。

#### 1.2 硬件概述

豺狼的外部:包括盖板上的安装板,190毫米直径的车轮,人机交互面板 (HMI),盖板锁闩。HMI 面板如图1所示,包括:电机按钮、通讯指示灯、wifi 指 示灯、电池指示灯、系统电源按钮。

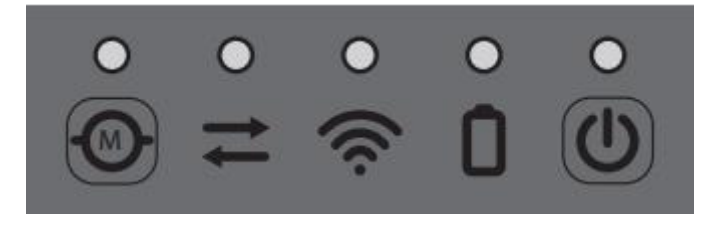

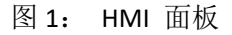

盖板锁闩位于 Jackal 车体前方盖板下,车体后方相对位置为 HMI 面板,解 除锁闩即可打开盖板,您将会看到 jackal 的锂电池以及锂电池的两个连接插头, 其中大的插头必须连接才能保证 Jackal 正常开机运行,小插头主要用途是当您想 把锂电池拿出来充电池使用(Jackal 是支持充电器直接插在车上充电的)。

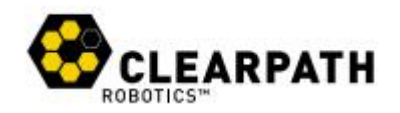

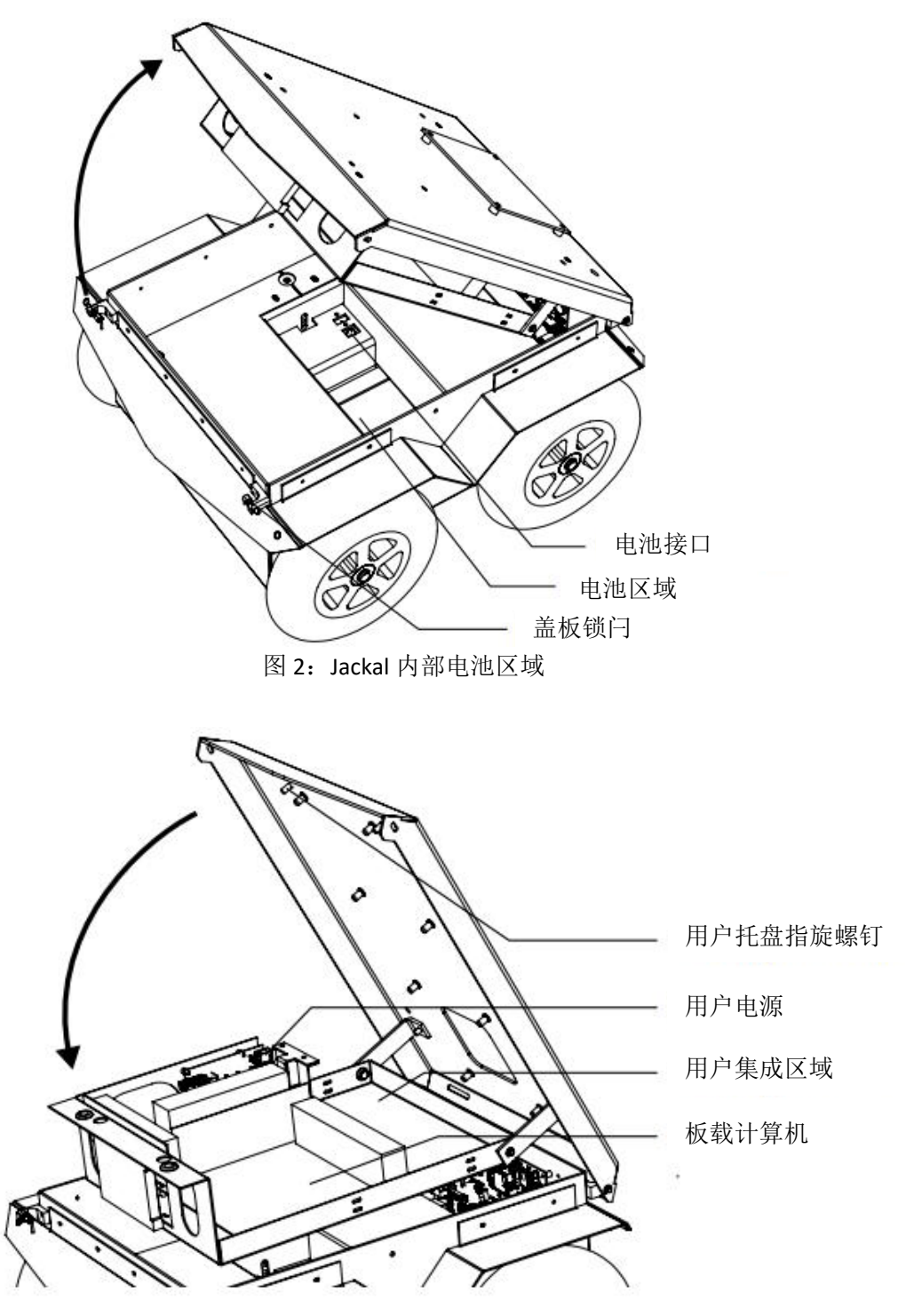

图 3: Jackal 的 PC 和用户托盘

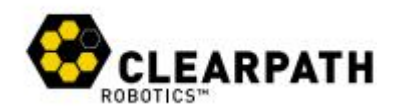

图 3 和图 4 所示组件为托盘和用户电源。用户电源接头 4pin 连接头,或者插入式螺钉端子。有关电气集成的更多信息,请查看第 5.2 节。

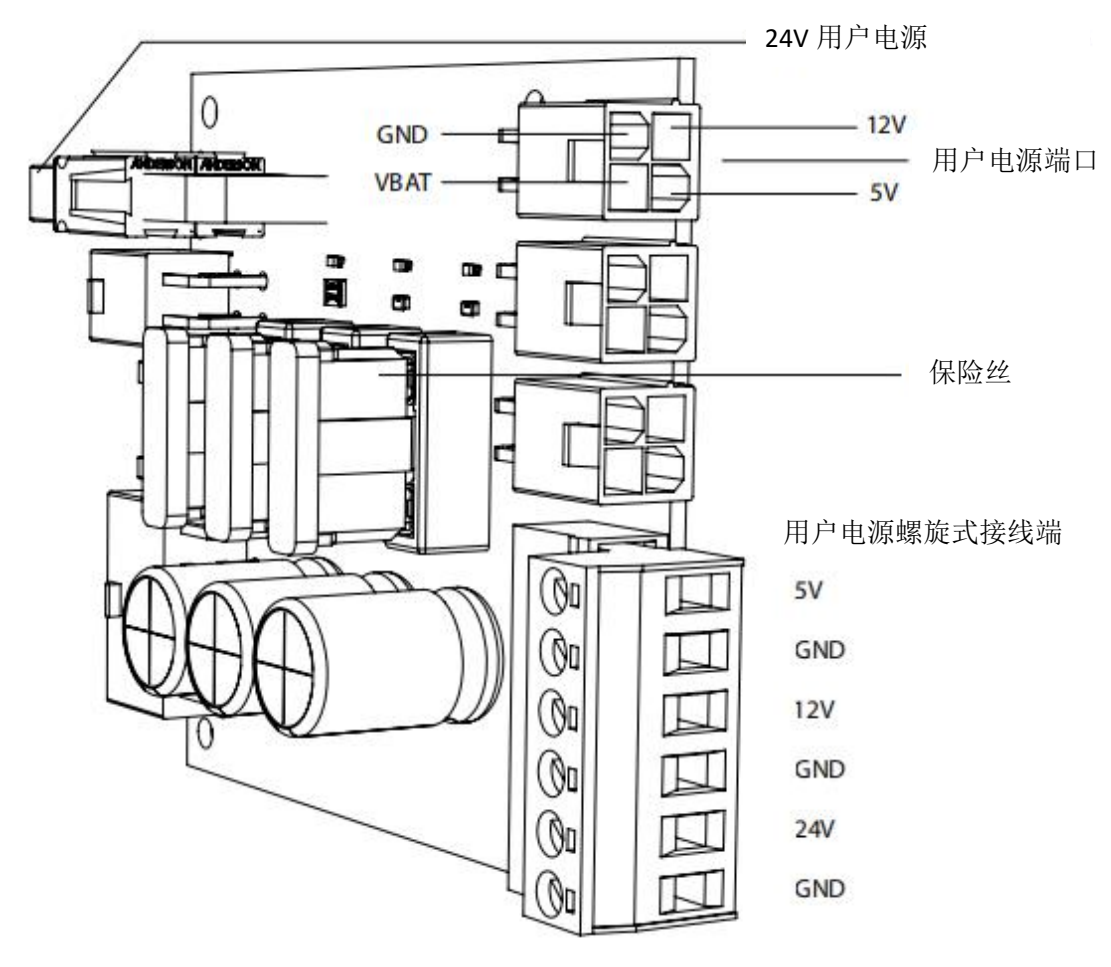

图 4 用户电源

#### 1.3 软件架构

和很多 ROS 机器人一样, Jackal 软件环境基于运行 Ubuntu 系统的 X86 电脑 (PC 机)搭建,搭配 32 位单片机 (MCU)。MCU 处理信号输入输出 (I/O), 用户电源监测,电机控制,以及提供预集成 IMU、GPS 接收器数据。MCU 和 PC 机之间通信通过 USB 连接,MCU 作为标准的串行 CDC 设备。

Jackal 使用的通信协议是 rosserial。嵌入在 jackal\_base 节点的 rosserial\_server 串行节点就是一个例子,这个节点连接 jackal 运动控制器。

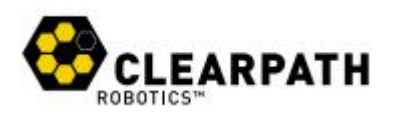

Jackal 的 ROS API 关键话题(topic)如表 1 所示:

| 话题名称(Topic)        | 消息类型(Message Type)         | 目的(Purpose)               |  |
|--------------------|----------------------------|---------------------------|--|
| /cmd_vel           | Geometry_msgs/Twist        | 输入至 jackal 运动控制器。发        |  |
|                    |                            | 布该话题可控制 jackal 运动。        |  |
| /odometry/filtered | Nav_msgs/Odometry          | 该话题由 robot_localization 节 |  |
|                    |                            | 点发布, 过滤后定位估计基于            |  |
|                    |                            | 车轮里程计(编码器)、IMU            |  |
|                    |                            | 和 GPS。                    |  |
| /imu/data          | Sensor_msgs/IMU            | 由 imu_filter_madgwick 节点发 |  |
|                    |                            | 布该话题,方向估计基于陀螺             |  |
|                    |                            | 仪、加速度计和磁力计。               |  |
| /navsat/fix        | Sensor_msgs/NavSatFix      | 位置修正基于 GPS 接收器。           |  |
| /navsat/vel        | Geometry_msgs/TwistStamped | 地面运行速度基于 GPS 接收           |  |
|                    |                            | 92<br>石户 o                |  |
| /cmd_driver        | jackal_msgs/Drive          | 由 Jackal 运动控制器输出,输        |  |
|                    |                            | 入至电机控制器。                  |  |
| /feed_back         | Jackal_msgs/Feedback       | 由 jackal 的编码器和电机电流        |  |
|                    |                            | 传感器高频输出数据。                |  |
| /status            | Jackal_msgs/Status         | jackal 系统的低频数据,该话题        |  |
|                    |                            | 信息在诊断话题上以可读的方             |  |
|                    |                            | 式发布,最好配合Robot             |  |
|                    |                            | Monitor一起使用。              |  |

表 1 Jackal ROS API 话题

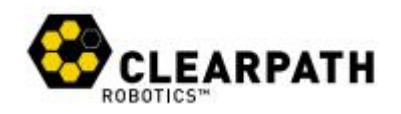

# 2 入门

第一步是打开电源和驾驶试玩一下 jackal,如果您还未开箱,您需要将 jackal 从包装箱取出,并连接电池接头。

按一下 jackal 的 HMI 面板上的 🕐 按钮, 您将等待大约 30s, PC 机完成启动。

按住 PS4 手柄上的 PS/P4(开机键)按键开机,当指示灯呈现蓝色常亮,表明手柄已和 jackal 连接成功。按住 L1 键,操控左摇杆即可控制 jackal 运动,操控 摇杆的幅度和 jackal 运动速度成正比,如您需 jackal 全速运行,同时再按住 R1 键。

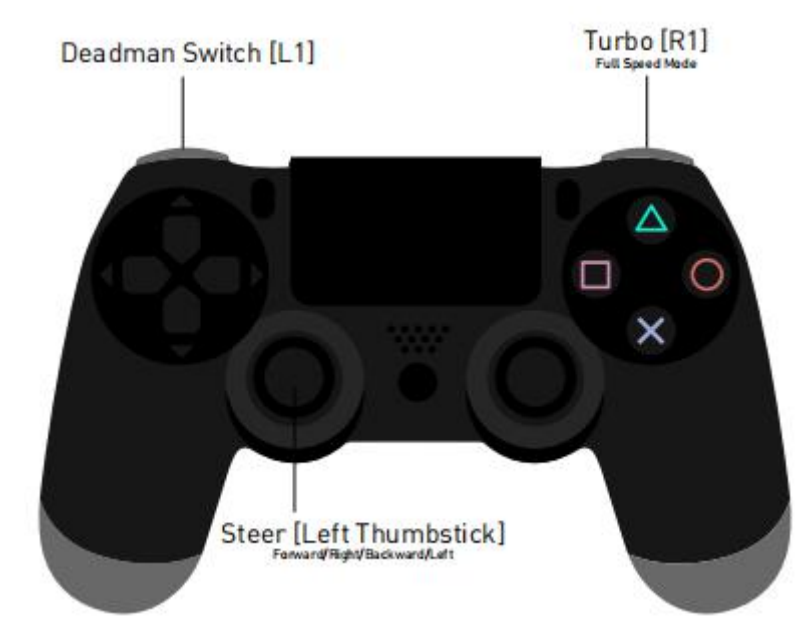

图 5: PS4 蓝牙手柄

如果无法控制 jackal 运动,请参照第 15 页联系方式,联系武汉京天电器有限公司处理。

#### 2.1 无线连接

让 jackal 连接您本地 wifi,第一步您必须通过有线连接访问板载 PC,打开盖板和 PC 托盘,通过网线连接您的笔记本。

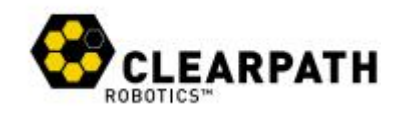

#### 2.1.1 静态 IP 设置

首先设置您的 ubuntu 系统笔记本静态 IP 地址为 192.168.1.51,按照下述步 骤操作:

- 1. 点击屏幕右上角的 wifi 图标,选择 Edit Connections;
- 2. 在 Network Connections 界面 Ethernet 选项下,选择您的 wired connection 再点击 Edit;
- 3. 选择 IPv4 Setting 标签栏,更改 Method 状态为 manual;
- 4. 点击 Add 按钮, 输入新的 IP 地址;
- 5. 在 Address 栏下输入 192.168.1.51, Netmask 栏下输入 255.255.255.0, 然 后点击 save 保存退出。

| onneccionnionner | Wired conjection   |                 |              |
|------------------|--------------------|-----------------|--------------|
| General Ethernet | 802.1x Security    | IPv4 Settings   | IPv6 Setting |
| Method: Manua    | al                 |                 | *            |
| Addresses        |                    |                 |              |
| Address          | Netmask            | Gateway         | Add          |
| 192.168.1.51     | 255.255.255.0      | 0.0.00          | Delete       |
| DNS servers:     |                    |                 |              |
| Search domains   |                    |                 |              |
| DHCP client ID:  | [                  |                 |              |
| 🗌 Require IPv4   | addressing for thi | s connection to | complete     |
|                  |                    | 1               | Poutes       |

图 6 静态 IP 设置

#### 2.1.2 通过以太网使用 SSH 远程连接 Jackal

第二步是通过 SSH 连接 jackal,在终端窗口执行如下命令: ssh <u>administrator@192.168.1.11</u> 您将被要求输入密码,默认密码为 clearpath。

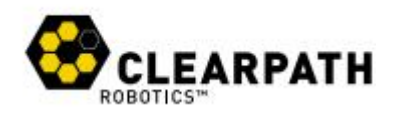

#### 2.1.3 给 Jackal 连接无线网

现在您的笔记本应该已经通过 SSH 连接上 jackal 了,您现在可以将 jackal 连 上本地 wifi。您将使用无线网络管理器连接 wifi。

在终端窗口执行如下命令:

#### wicd-curses

您应该看到 jackal 检测到的无线网络列表。使用方向键↑↓选择您要连接的 wifi,再按方向键→进入设置界面,您必须先选择正确的加密方案,一般默认选择 WPA1/2 Passphrase,然后可在页面底部 password 栏输入密码,同时您可选择自 动重连选项,以后 jackal 开机将会自动连接该 wifi。

当您完成上述设置,按 shift+S 保存,再按 shift+C 去连接 wifi,等待屏幕最下方连接 wifi 进度条执行完,显示 IP 地址,既连接成功。

现在您也可以验证 jackal 的 wifi 连接是否真的成功,在终端窗口执行如下命令:

#### Ifconfig

终端窗口将显示网络连接列表,滑动列表至无线连接处,并记录 IP 地址。 现在您知道 jackal 的 IP 地址了,您将不需要通过以太网远程连接 jackal 了。

删除以太网设置,现在通过无线网远程连接 jackal,在终端窗口执行如下命令:

#### ssh administrator@<jackal 的 IP 地址>

输入密码即可连接上 jackal,在您的电脑上可以控制 jackal 完成很多操作, 比如下载软件包、更新软件、新建或删除文件、移动文件等。

#### 2.2 远程 ROS 连接

使用 ROS 工具,您必须让笔记本能够连接到 jackal 的 ROS master,这样在您的电脑上运行类似 rostopic list、rostopic echo、rosnode list 等命令,同时能够输出 jackal 实时的话题数据。ROS 远程连接是一个复杂的过程,但我们尝试让它尽可能的简单。

为了让您的电脑和 Jackal 能够通信,您必须知道两件事情:

 您的电脑如何找到 jackal 的 ROS master,这个设置在 ROS\_MASTER\_URI 环境变量中;

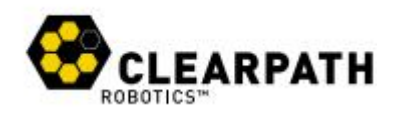

2. Jackal 如何找到您的电脑,这个设置在 ROS\_IP 环境变量中;

您需要在您的主目录下新建一个名为 remote-jackal.sh 的文件,文件格式和 内容如下:

export ROS\_MASTER\_URI=http://cpr-jackal-0001:11311 #jackal 的主机名 export ROS\_IP=10.25.0.102 #您的电脑 IP 地址

如果您的电脑没有解析 jackal 的主机名为它的 IP 地址,那么您需要在 /etc/hosts 文件中添加如下行内容:

10.25.0.102 cpr-jackal-0001

注意:您可以通过如下命令来查看验证 jackal 的主机名和 IP 地址:

hostname

hostname -i

现在您的电脑可以准备和 jackal 通信了,您可以 source 新建的脚本文件,在 当前终端窗口中定义这两个环境变量,命令如下所示:

Source remote-jackal.sh

执行以下 ROS 命令来验证上述设置是否正确无误:

roslaunch jackal\_viz view\_robot.launch

rosrun rqt\_robot\_monitor rqt\_robot\_monitor

rosrun rqt\_console rqt\_console

如果正常启动,则设置正确。

如果 ROS 远程连接需要协助,请联系武汉京天电器有限公司。关于 ROS 如 果在多台电脑上通过 TCP 工作的更多详情,请参见:

http://wiki.ros.org/ROS/Tutorials/MultipleMachines.
关于多机器连接的疑难解答,请参见:

http://wiki.ros.org/ROS/NetworkSetup

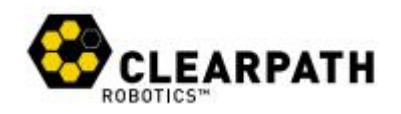

### 2.3 安装 jackal 软件包

从您的电脑去控制观察 jackal,首先要安装 ROS,关于 ROS 安装详情参见如下网页:

http://wiki.ros.org/indigo/Installation/Ubuntu

当您的 ROS 已安装成功,接着安装 jackal 的桌面包:

sudo apt-get install ros-<rosdistro>-jackal-desktop

<rosdistro>根绝您的 ROS 版本而定。

当您的电脑远程连上 jackal 的 ROS master 时,你可以启动 rviz, rviz 是 ROS 官方的一款机器人可视化工具:

#### roslaunch jackal\_viz view\_robot.launch

在 rviz 界面您可以使用交互式标记(interactive markers)来驱动 jackal,您可以看到发布的位置估计,您也可以看到 URDF 文件中添加的各类传感器。

在您的电脑上也可以启动 RQT robot monitor 的插件,监控 Jackal 自我监控能力的诊断输出:

rosrun rqt\_robot\_monitor rqt\_robot\_monitor

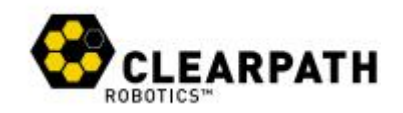

# 3 应用软件包

当在 Gazebo 仿真模拟环境中配置了激光传感器时,jackal 官网 ROS 包 jackal\_navigation 可直接应用。jackal\_navigation 软件包:

## http://wiki.ros.org/jackal\_navigation.

Jackal 内置一个可即刻演示使用的标准户外 GPS,以及内部磁力计的校准应用程序。

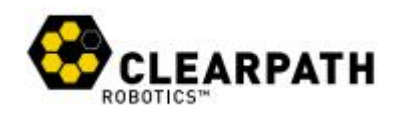

# 4 充电与电池维护保养

Jackal 的锂电池包可在底盘内部直接充电,充电端口位于后挡泥板下,插上插头即可充电。当电源指示灯为红色,显示电量低时,需要及时充电。

如果您有几块锂电池包,也可以把锂电池取出充电。当外部充电时,将充电器后面一截 用于车上直接充电的端子线缆拔除,然后连接到锂电池上即可。

该锂电池由 AllCell 生产供给 clearpath 公司,该电池具有内部自保护机制,防止过流、 过放电、短路等对电池造成的伤害。该电池坚固耐用,适应 jackal 各种恶劣应用环境。

但是请注意以下几点:

- 1. 该电池工作适应环境温度为-19℃~60℃;
- 2. 该电池不能私自拆卸和损坏包装;
- 3. 丢弃废旧电池应交付当地危险废物管理部门处理;
- 携带或运输 Jackal 时,请咨询航空公司关于锂电池组的限制。如果可能的话,把电 池包放在你的随身行李中,该电池可适应正常机舱温度和压力。

如需了解 jackal 锂电池包的更多信息或采购额外的锂电池包,请联系武汉京天电器有限 公司。

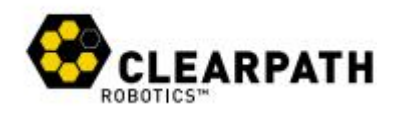

#### 5 集成指南

如果您想在 jackal 上集成自己的硬件产品,您必须注意了解机械接口、电气接口和软件 集成。

#### 5.1 机械接口

对于额外的负载,建议制造一个金属或者塑料的支架,再连接到 jackal 盖板上预留的安装孔上,安装孔为 120×120mm 的方形 4 个顶点,适配 M5 螺丝。如果您想采用其他紧固件,需要重新加工平板。

对于后置或背面安装的负载,有可能需要更换(或者打孔)覆盖在板载 PC 上的舱盖板。

#### 5.2 电气集成

除了总线驱动的 USB 相机,大部分设备需要单独供电线缆和数据传输线缆,数据线缆可以直接通过舱盖连接到内置 PC 上。Jackal 所有的 PC 均支持 USB3.0 和 Ethernet。对于高性能 PC,如果需要的话,PCle 插槽可提供 Firewire、Thunderbolt、USB3.0。

另外当安装多个以太网通讯设备时,内部安装区域可用于固定以太网交换机,或根据需要用于 PoE 馈电器。

供电线缆同样可以穿过舱盖直接连接到电源板上,确认好正负极,使用小螺丝刀拧出黑 色螺钉端子,再压紧即可。

如果需要了解更多电气集成相关信息,请联系武汉京天电器有限公司。

#### 5.3 软件集成

ROS 拥有一个庞大的传感器驱动生态系统,其中包括一些提前制作好的 URDF 机器人描述文件,甚至模拟仿真配置。请查看 ROS wiki 上的以下页面获取部分列表:

#### http://wiki.ros.org/Sensors

为了更好的使用,请考虑采购官方推荐的配件,支持模拟仿真、可视化和驱动。当然, 当您需要集成您自己的设备,我们乐意提供协助。

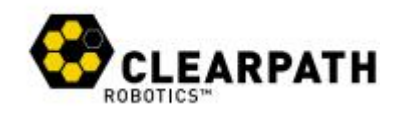

# 6 联系我们

武汉京天电器有限公司致力于快速成功使用 jackal,请随时联系我们,我们将尽最大的 努力协助您:+86-27-87522899

如您需要采购 jackal 或其他科力派思机器人产品,请联系:

liuyushi@jingtianrobots.com (华中、华东)

zk@jingtianrobots.com (华南、华北)

cr@jingtianrobots.com (系统集成)

如果你有一个关于 ROS 的问题,并且可能引起更广泛的社区的兴趣,可以考虑在 answers.ros.org 上询问。如果您没有得到满意的答复,请与我们联系,并附带一个链接到您 的问题的地址。如果合适,为了营造社区氛围,我们将在 ROS Answers 上下文中进行回答。

Jackal 的设计不需要定期维护。由于这是一个较新的产品,科力派思感谢您的耐心,因为我们了解了它的弱点,为此在该文档及官网包含了适当的维护保养说明。